Н. А. Литвиненко

# ТЕХНОЛОГИЯ ПРОГРАММИРОВАНИЯ На С++ Win32 API-приложения

#### Progress Bar Control

- Графический интерфейс Windows-приложения
- Элементы управления
- Создание дочерних и всплывающих окон
- Растровая графика
- Библиотеки динамической компоновки (DLL)
- Процессы и потоки

## УЧЕБНОЕ ПОСОБИЕ

УДК 681.3.068+800С++(075.8) ББК 32.973.26-018.1я73 Л64

J104

#### Литвиненко Н. А.

Л64

Технология программирования на С++. Win32 API-приложения. — СПб.: БХВ-Петербург, 2010. — 288 с.: ил. — (Учебное пособие)

ISBN 978-5-9775-0600-7

Изложен начальный курс низкоуровневого программирования на C++ для Windows с использованием библиотеки Win32 API. Рассмотрены графический интерфейс Windowsприложения, стандартные диалоговые окна, элементы управления, растровая графика, DLL-библиотеки, процессы и потоки. Материал иллюстрирован многочисленными примерами, выполненными в Visual Studio 2010 под управлением Windows 7.

Для студентов и преподавателей технических вузов и самообразования

УДК 681.3.068+800С++(075.8) ББК 32.973.26-018.1я73

#### Группа подготовки издания:

| Главный редактор        | Екатерина Кондукова |
|-------------------------|---------------------|
| Зам. главного редактора | Евгений Рыбаков     |
| Зав. редакцией          | Григорий Добин      |
| Редактор                | Юрий Рожко          |
| Компьютерная верстка    | Натальи Караваевой  |
| Корректор               | Наталия Першакова   |
| Дизайн серии            | Инны Тачиной        |
| Эформление обложки      | Елены Беляевой      |
| Зав. производством      | Николай Тверских    |

Лицензия ИД № 02429 от 24.07.00. Подписано в печать 29.06.10. Формат 70×100<sup>1</sup>/<sub>16</sub>. Печать офсетная. Усл. печ. л. 23,22. Тираж 1000 экз. Заказ № "БХВ-Петербург", 190005, Санкт-Петербург, Измайловский пр., 29.

Санитарно-эпидемиологическое заключение на продукцию № 77.99.60.953.Д.005770.05.09 от 26.05.2009 г. выдано Федеральной службой по надзору в сфере защиты прав потребителей и благополучия человека.

> Отпечатано с готовых диапозитивов в ГУП "Типография "Наука" 199034, Санкт-Петербург, 9 линия, 12.

ISBN 978-5-9775-0600-7

© Литвиненко Н. А., 2010 © Оформление, издательство "БХВ-Петербург", 2010

# Оглавление

| Введение                                 | 1  |
|------------------------------------------|----|
|                                          |    |
| Глава 1. Интерфейс Windows-приложения    |    |
| Каркас Windows-приложения                | 4  |
| Исследование каркаса Windows-приложения  | 9  |
| Стандартная заготовка Windows-приложения | 15 |
| Обработка сообщений                      |    |
| Нажатие клавиши                          |    |
| Сообщение мыши                           |    |
| Создание окна                            |    |
| Таймер                                   |    |
| Рисование в окне                         |    |
| Рисование линии                          |    |
| Прямоугольники, регионы и пути           |    |
| Прямоугольники                           |    |
| Регионы                                  |    |
| Пути                                     | 50 |
| Области отсечения                        |    |
| Вывод текста                             | 53 |
| Цвет текста и фона                       | 53 |
| Получение метрики текста                 | 54 |
| Определение длины строки                 | 55 |
| Системные шрифты                         |    |
| Определение произвольных шрифтов         | 57 |
| Диалог с пользователем                   | 59 |
| Окно сообщений                           | 60 |
| Меню                                     | 61 |
| Пример интерактивной графики             | 63 |
| Вопросы к главе                          | 68 |
| Задания для самостоятельной работы       | 69 |
|                                          |    |

| Глава 2. Работа с файлами                                          | 71  |
|--------------------------------------------------------------------|-----|
| Диалог выбора файлов                                               |     |
| Простой просмотрщик файлов                                         |     |
| Организация скроллинга                                             |     |
| Панель инструментов                                                | 85  |
| Выбор шрифтов                                                      | 89  |
| Чтение и запись файлов в библиотеке Win32 API                      |     |
| Вопросы к главе                                                    | 100 |
| Задания для самостоятельной работы                                 | 100 |
| Глава 3. Окна и элементы управления                                | 103 |
| Дочерние окна                                                      | 104 |
| Всплывающие окна                                                   | 109 |
| Диалоговые окна                                                    | 116 |
| Тестирование элементов управления                                  | 118 |
| Общие элементы управления                                          | 128 |
| Окно редактирования                                                | 134 |
| Строка состояния                                                   | 140 |
| Простой текстовый редактор на элементе управления Edit Box Control | 141 |
| Немодальные окна                                                   | 148 |
| Стандартное диалоговое окно выбора цвета                           | 152 |
| Вопросы к главе                                                    | 155 |
| Задания для самостоятельной работы                                 | 156 |
| Глава 4. Растровая графика                                         | 157 |
| Функция <i>BitBlt()</i>                                            | 157 |
| Вывод изображения в заданный прямоугольник                         | 160 |
| Загрузка изображения из файла                                      | 161 |
| Растровые операции                                                 | 164 |
| Анимация                                                           | 167 |
| Функция <i>PlgBlt()</i>                                            | 172 |
| Функция <i>MaskBlt()</i>                                           | 177 |
| Вращение графического образа                                       | 180 |
| Виртуальное окно                                                   | 183 |
| Метафайлы                                                          | 187 |
| Создание дискового файла                                           | 190 |
| Растровое изображение в метафайле                                  | 190 |
| Расширенные метафайлы                                              | 192 |
| Вопросы к главе                                                    | 196 |
| Задания для самостоятельной работы                                 | 196 |
| *                                                                  |     |

| Глава 5. Библиотеки динамической компоновки DLL                                         | 197         |
|-----------------------------------------------------------------------------------------|-------------|
| Созлание DLL                                                                            |             |
| Использование DLL                                                                       |             |
| Неявное связывание                                                                      |             |
| DLL общего использования                                                                |             |
| Явная загрузка DLL                                                                      |             |
| Загрузка ресурсов из DLL                                                                |             |
| Вопросы к главе                                                                         |             |
| Задания для самостоятельной работы                                                      |             |
| Глава 6. Процессы и потоки                                                              | 211         |
| Создание процесса                                                                       | 211         |
| Создание потока                                                                         |             |
| Функции С++ для создания и завершения потока                                            |             |
| Измерение времени работы потока                                                         |             |
| Высокоточное измерение времени                                                          |             |
| Приоритеты потоков                                                                      |             |
| Синхронизация потоков в пользовательском режиме.                                        |             |
| Interlocked-функции                                                                     | 228         |
| Критические секции (critical section)                                                   | 230         |
| Синхронизация с использованием объектов ядра                                            | 230         |
| Семафоры                                                                                | 232         |
| События                                                                                 | 238         |
| MLIOTEKCLI                                                                              | 230         |
|                                                                                         |             |
| Обмен панными межлу процессами                                                          |             |
| Разпеляемая память пля нескольких экземпляров ехе-файда                                 | 247<br>2/17 |
| Тазделлемая намять для пескольких экземпіляров сле-фанла<br>Файны проещируемые в память |             |
| Фаилы, просцирустые в намять                                                            |             |
| Совместный доступ к данным нескольких процессов                                         |             |
| Передача данных через сообщение                                                         |             |
| Допросы к главе                                                                         |             |
| Задания для самостоятельной работы                                                      |             |
| Приложение. Поиск окна                                                                  |             |
| Поиск всех окон, зарегистрированных в системе                                           |             |
| Поиск главного окна созданного процесса                                                 |             |
|                                                                                         |             |
| Литература                                                                              |             |
| Дополнительная литература                                                               |             |
| Предметный указатель                                                                    | 275         |

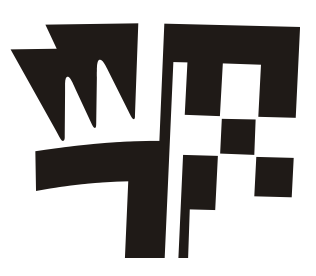

# Интерфейс Windows-приложения

Стиль программирования Windows-приложений принципиально отличается от того, который сложился в операционных системах раннего поколения. В MS-DOS программа монопольно владеет всеми ресурсами системы и является инициатором взаимодействия с операционной системой. Совсем иначе дело обстоит в операционной системе Windows, которая строилась как многозадачная, и именно операционная система является инициатором обращения к программе. Все ресурсы Windows являются разделяемыми, и программа, в дальнейшем будем называть ее *приложением*, не может владеть ими монопольно. В связи с такой идеологией построения операционной системы приложение должно ждать посылки сообщения операционной системы и лишь после его получения выполнить определенные действия, затем вновь перейти в режим ожидания очередного сообщения. На рис. 1.1 схематично изображена диаграмма типичного Windows-приложения.

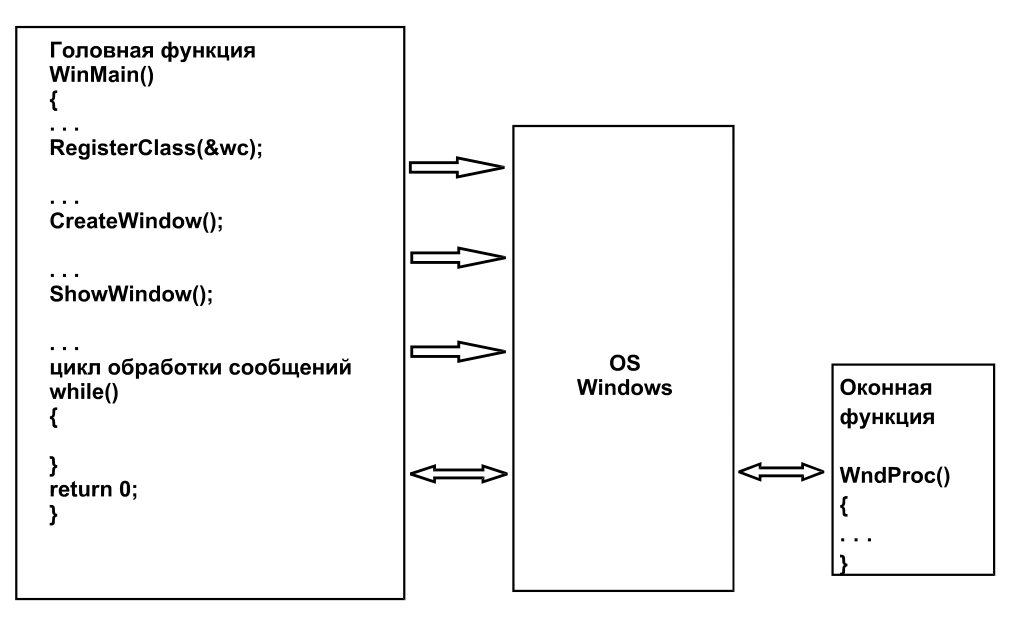

Рис. 1.1. Структура Windows-приложения

Windows генерирует множество различных сообщений, которые направляются приложению, например, щелчок кнопки мыши или нажатие клавиши на клавиатуре. Если приложение не обрабатывает какие-то сообщения, реакция на них осуществляется операционной системой стандартным способом, так что задачей программиста является обработка лишь тех сообщений, которые необходимы приложению.

Разработчиками операционной системы Windows была создана библиотека функций, при помощи которых и происходит взаимодействие приложения с операционной системой, так называемые функции *Программного интерфейса приложений* (Application Program Interface, API).

Подмножество этих функций, предназначенных для графического вывода на дисплей, графопостроитель и принтер, представляет собой Интерфейс графических устройств (Graphics Device Interface, GDI).

Библиотека API-функций разрабатывалась в расчете на то, что ее можно использовать для любого языка программирования, а поскольку разные языки имеют различные типы данных, то были созданы собственные Windows-типы, которые приводятся к типам данных языков программирования. Отметим только, что в Windows нет логического типа bool, но есть Windows-тип вооl, который эквивалентен целому типу int. Будем рассматривать типы данных Windows по мере необходимости.

Еще одной особенностью API-функций является использование обратного, по отношению к принятому в языке С, порядка передачи параметров, как это реализовано в языке Pascal. В С для идентификации таких функций использовалось служебное слово pascal, в Windows введены его синонимы CALLBACK, APIENTRY или WINAPI. По умолчанию С-функции передают параметры, начиная с конца списка так, что первый параметр всегда находится на вершине стека. Именно это позволяет использовать в языке С функции с переменным числом параметров, что в APIфункциях невозможно.

## Каркас Windows-приложения

В отличие от программы, выполняемой в операционной системе MS-DOS, даже для создания простейшего приложения под Windows придется проделать намного больше работы. Чтобы иметь возможность работать с оконным интерфейсом, заготовка или каркас Windows-приложения должна выполнить некоторые стандартные действия:

- 1. Определить класс окна.
- 2. Зарегистрировать окно.
- 3. Создать окно данного класса.
- 4. Отобразить окно.
- 5. Запустить цикл обработки сообщений.

#### Примечание

Термин *интерфейс* здесь следует понимать как способ взаимодействия пользователя и приложения. *Класс окна* — структура, определяющая его свойства.

Рассмотрим сначала, как можно "вручную" создать минимальное Win32-приложение. Загрузив Visual Studio 2010, выполним команду File | New | Project... и выберем тип проекта — Win32 Project. В раскрывающемся списке Location выберем путь к рабочей папке, а в поле Name имя проекта (рис. 1.2). В следующем диалоговом окне, приведенном на рис. 1.3, нажимаем кнопку Next, а в окне опций проекта (рис. 1.4) выберем флажок Empty project (Пустой проект) и нажмем кнопку Finish — получим пустой проект, в котором нет ни одного файла.

| New Project                            |                 |          |                     |              |            | ? ×                                         |
|----------------------------------------|-----------------|----------|---------------------|--------------|------------|---------------------------------------------|
| Recent Templates                       |                 | .NET Fra | mework 4 💌          | Sort by: Def | fault      | Search Instaled Templat 🔎                   |
| Installed Templates                    |                 | 50       |                     | -            |            | Type: Visual C++                            |
| Visual C++                             |                 | <b>1</b> | Win32 Console Appli | ication      | Visual C++ | A project for creating a Win32 application, |
| ATL                                    |                 |          | Win32 Project       |              | Visual C++ | console application, DLL, or static library |
| General                                |                 |          | -                   |              |            |                                             |
| MFC                                    |                 |          |                     |              |            |                                             |
| Test                                   |                 |          |                     |              |            |                                             |
| Win32                                  |                 |          |                     |              |            |                                             |
| <ul> <li>Other Project Type</li> </ul> | s               |          |                     |              |            |                                             |
| <ul> <li>Database</li> </ul>           |                 |          |                     |              |            |                                             |
| Test Projects                          |                 |          |                     |              |            |                                             |
| Online Templates                       |                 |          |                     |              |            |                                             |
| <u>N</u> ame:                          | Skelet          |          |                     |              |            |                                             |
| Location:                              | D:\Book\Chapter | 1\       |                     |              | •          | Browse                                      |
| Solution name:                         | Skelet          |          |                     |              |            | Create directory for solution               |
|                                        |                 |          |                     |              |            | Add to source control                       |
|                                        |                 |          |                     |              |            | OK Cancel                                   |

Рис. 1.2. Выбор типа проекта

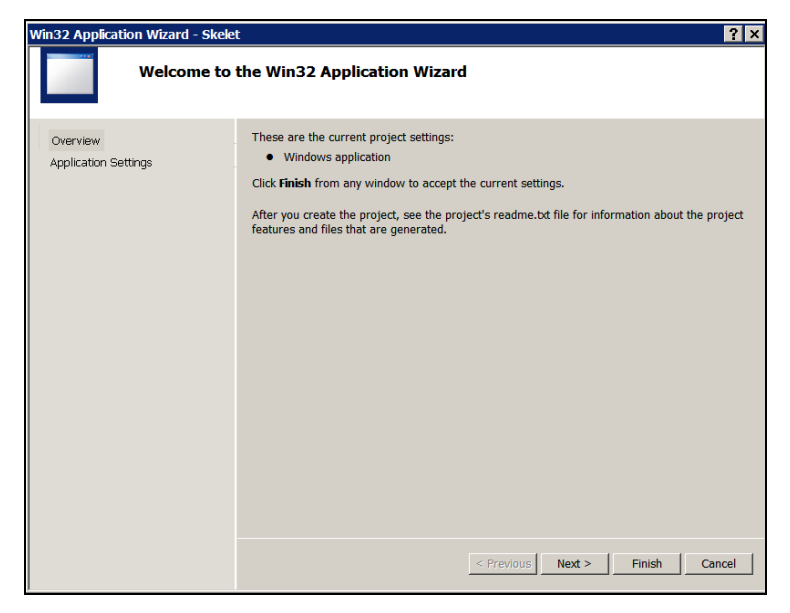

Рис. 1.3. Стартовое окно построителя приложения

| n32 Application Wizard -         | Skelet                                                                                           | ?                                                                            |
|----------------------------------|--------------------------------------------------------------------------------------------------|------------------------------------------------------------------------------|
| Applicat                         | ion Settings                                                                                     |                                                                              |
| Overview<br>Application Settings | Application type:<br>C Windows application<br>C Cgnsole application<br>C DLL<br>C Static library | Add common header files for: $\Pi_{[\beta\beta]' C}$ $\Pi_{[\beta\beta]' C}$ |
|                                  | Additional options:<br>Empty project<br>Export symbols<br>Eprecompiled header                    |                                                                              |
|                                  |                                                                                                  |                                                                              |
|                                  |                                                                                                  |                                                                              |
|                                  |                                                                                                  | < Previous Nett> Finish Cancel                                               |

Рис. 1.4. Окно опций проекта

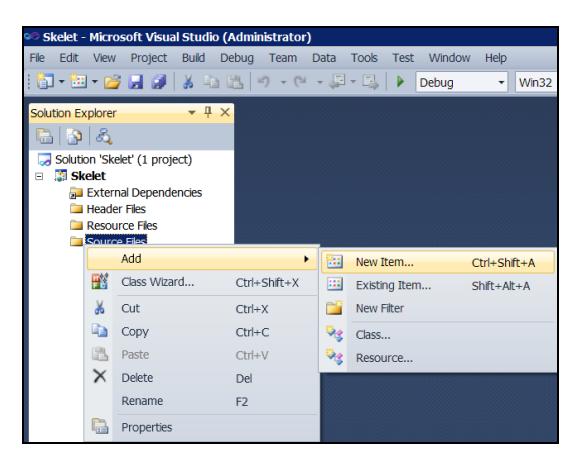

Рис. 1.5. Добавление к проекту нового объекта с помощью контекстного меню

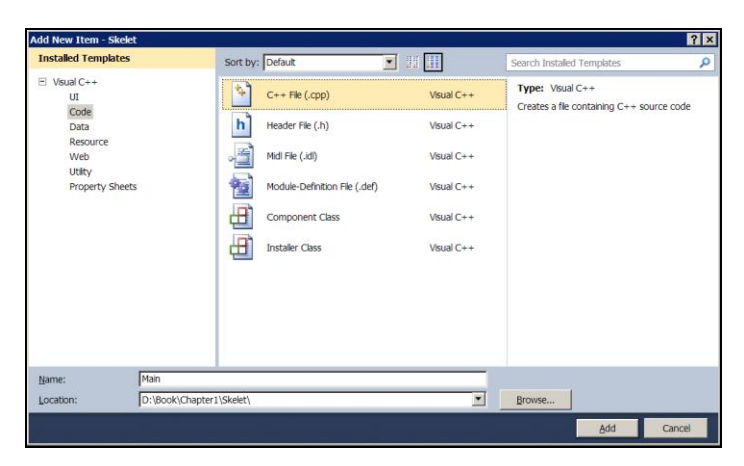

Рис. 1.6. Выбор шаблона объекта

С помощью контекстного меню (рис. 1.5) добавим файл для кода приложения, имя файла введем в ходе диалога выбора шаблона объекта на рис. 1.6. (Тот же самый диалог мы могли бы получить по команде меню **Project** | **Add New Item...**)

#### Примечание

Пока мы создаем простые решения, состоящие из одного проекта, можно убрать флажок **Create directory for solution**. Это упростит структуру каталога.

С помощью листинга 1.1 рассмотрим "скелет" Windows-приложения.

Листинг 1.1. Минимальный код каркаса Windows-приложения

```
#include <windows.h>
#include <tchar.h>
LRESULT CALLBACK WndProc(HWND, UINT, WPARAM, LPARAM);
TCHAR WinName[] = T("MainFrame");
int APIENTRY tWinMain (HINSTANCE This, // Дескриптор текущего приложения
                                      // В современных системах всегда 0
  HINSTANCE Prev,
  LPTSTR cmd,
                                      // Командная строка
  int mode)
                                      // Режим отображения окна
{
                           // Дескриптор главного окна программы
      HWND hWnd;
      MSG msq;
                            // Структура для хранения сообщения
       WNDCLASS wc; // Класс окна
// Определение класса окна
       wc.hInstance = This;
                                        // Имя класса окна
       wc.lpszClassName = WinName;
       wc.lpfnWndProc = WndProc;
                                                        // Функция окна
      wc.style = CS HREDRAW | CS VREDRAW; // Стиль окна
       wc.hicon = Loadicon(NULL, IDI APPLICATION);
                                                        // Стандартная иконка
       wc.hCursor = LoadCursor(NULL, IDC ARROW); // Стандартный курсор
      wc.lpszMenuName = NULL; // Нет меню
      wc.cbClsExtra = 0;
                                  // Нет дополнительных данных класса
      wc.cbWndExtra = 0;
                                  // Нет дополнительных данных окна
       // Заполнение окна белым цветом
       wc.hbrBackground = (HBRUSH) (COLOR WINDOW+1);
       if(!RegisterClass(&wc)) return 0; // Регистрация класса окна
// Создание окна
       hWnd = CreateWindow (WinName, // Имя класса окна
       Т("Каркас Windows-приложения"), // Заголовок окна
       WS OVERLAPPEDWINDOW,
                                 // Стиль окна
       CW USEDEFAULT, // x
       CW USEDEFAULT, // у Размеры окна
       CW USEDEFAULT, // Width
```

```
CW USEDEFAULT, // Height
       HWND DESKTOP, // Дескриптор родительского окна
       NULL,
                    // Нет меню
       This,
                    // Дескриптор приложения
                     // Дополнительной информации нет
       NULL);
       ShowWindow (hWnd, mode); //Показать окно
// Цикл обработки сообщений
       while(GetMessage(&msg, NULL, 0, 0))
       {
       TranslateMessage (&msg);// Функция трансляции кодов нажатой клавиши
       DispatchMessage (&msg); // Посылает сообщение функции WndProc()
       1
       return 0;
3
// Оконная функция вызывается операционной системой
// и получает сообщения из очереди для данного приложения
LRESULT CALLBACK WndProc(HWND hWnd, UINT message,
              WPARAM wParam, LPARAM lParam)
       // Обработчик сообщений
{
       switch (message)
       {
       case WM DESTROY : PostQuitMessage(0);
                     break; // Завершение программы
       // Обработка сообщения по умолчанию
       default : return DefWindowProc(hWnd, message, wParam, lParam);
       }
       return 0;
```

```
}
```

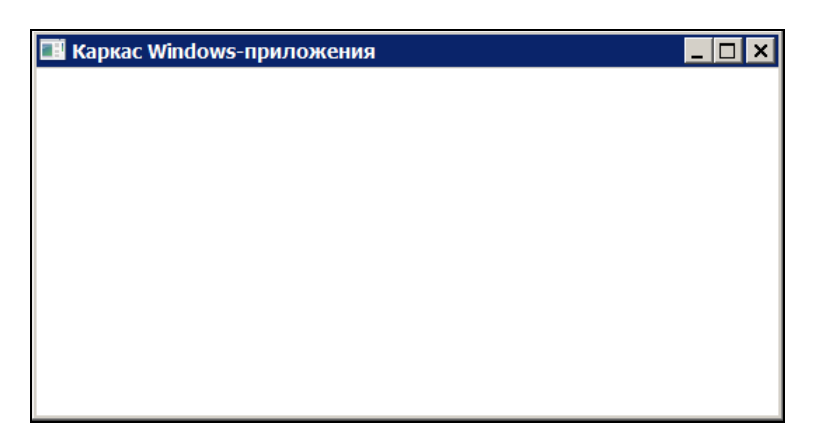

Рис. 1.7. Окно первой Windows-программы

Программа не делает ничего полезного, поэтому, запустив ее на выполнение кнопкой ▶ (Start Debugging), мы получим изображенное на рис. 1.7 пустое окно, имеющее заголовок и набор стандартных кнопок.

### Исследование каркаса Windows-приложения

Давайте подробно рассмотрим текст нашей программы. Первая строка содержит файл включений, который обязательно присутствует во всех Windows-программах.

#include <windows.h>

Если в ранних версиях Visual Studio этот файл содержал основные определения, то сейчас он служит для вызова других файлов включений, основные из которых: windef.h, winbase.h, wingdi.h, winuser.h; а также несколько дополнительных файлов, в которых помещены определения АРІ-функций, констант и макросов.

Дополнительно подключим:

#include <tchar.h>

В этом файле содержатся определения некоторых полезных макросов, например, макрос \_т() служит для создания строки Unicode на этапе компиляции и определен примерно так:

```
#define _T(x) __T(x)
#ifdef _UNICODE
#define __T(x) L ## x
#else
#define __T(x) x
#endif
```

Макрос преобразуется в оператор "L", который является инструкцией компилятору для образования строки Unicode, если определена константа \_UNICODE; и в "пустой оператор", если константа не определена. Константа \_UNICODE устанавливается в зависимости от установок свойства проекта Character Set (рис. 1.8). Диалоговое окно свойств Property Pages доступно сейчас на подложке Property Manager панели управления Solution Explorer.

| 🥺 Skelet - Microsoft Visual Studio (Administrator)                                           |                 |  |
|----------------------------------------------------------------------------------------------|-----------------|--|
|                                                                                              |                 |  |
| File Edit View Project Build Debug Team Data Tools Test Window Help                          |                 |  |
|                                                                                              | . 🐋             |  |
| Debug Property Pages                                                                         | ? ×             |  |
|                                                                                              |                 |  |
| Configuration: N/A 💌 Platform: N/A 💌 Configuration Mana                                      | er              |  |
| Property Manager - Skelet + 4 ×                                                              |                 |  |
| Common Properties B General                                                                  |                 |  |
| General Output Drectory \$(SolutionDir)\$(Configuration)\                                    |                 |  |
| Debugging Intermediate Directory \$(Configuration)                                           | _               |  |
| VC++ Directories Target Name \$(ProjectName)                                                 | \$(ProjectName) |  |
| B ■ Release   Win52 □ C/C++ Target Extension .exe                                            |                 |  |
| General Extensions to Delete on Clean *.cdf;*.cache;*.obj;*.ik;*.resources;*.tib;*.tii;*.tih | *.tmp           |  |
| Optimization Build Log File \$(IntDir)\\$(MSBuildProjectName).log                            |                 |  |
| Preprocessor Platform Toolset v100                                                           |                 |  |
| Code Generation B Project Defaults                                                           |                 |  |
| Language Configuration Type Application (.exe)                                               |                 |  |
| Precompled Header Use of MEC Use Standard Windows Libraries                                  |                 |  |
| Output Fles Use of ATI Not Using ATL                                                         |                 |  |
| Browse Information Character Set Use Unicode Character Set                                   | -               |  |
| Advanced Common Language Runtime Support Not Set                                             |                 |  |
| Command Line Whole Program Optimization Use Unicode Character Set                            |                 |  |
| Inker     Use Multi-Byte Character Set                                                       |                 |  |
| H Manifest Tool <inherit defaults="" from="" or="" parent="" project=""></inherit>           |                 |  |
| E XMI Document Genera                                                                        |                 |  |
|                                                                                              |                 |  |
| Build Events                                                                                 |                 |  |

Рис. 1.8. Страница общих свойств проекта

Таким образом, этот макрос позволяет компилировать проект как в кодировке Unicode, так и в Windows-кодировке. Мы подробно рассмотрели данный макрос потому, что многие определения Windows описаны подобным образом.

Далее следует прототип оконной функции:

LRESULT CALLBACK WndProc(HWND, UINT, WPARAM, LPARAM);

Оконная функция также является функцией обратного вызова, что связано с некоторыми особенностями организации вызовов операционной системы. Эта функция регистрируется в системе, а ее вызов осуществляет операционная система, когда требуется обработать сообщение. Тип возвращаемого значения функции LRESULT эквивалентен long для Win32-проекта.

На глобальном уровне описывается имя класса окна приложения в виде текстовой строки:

```
TCHAR WinName[] = _T("MainFrame");
```

Тип тсная также преобразуется в wchar\_t, если определена константа \_UNICODE, и в char, если константа не определена.

#### Примечание

Тип wchar\_t эквивалентен типу short и служит для хранения строк в кодировке Unicode, где для одного символа выделяется 16 бит.

Имя класса окна используется операционной системой для его идентификации. Имя может быть произвольным, в частности содержать кириллический текст.

Рассмотрим заголовок головной функции:

```
int APIENTRY _tWinMain(HINSTANCE This, // Дескриптор текущего приложения
HINSTANCE Prev, // В современных системах всегда 0
LPTSTR cmd, // Командная строка
int mode) // Режим отображения окна
```

Для Windows-приложений с Unicode она носит имя wWinMain(), а в 8-битной кодировке — WinMain(), выбор варианта определяется префиксом \_t, что также является стандартным приемом в библиотеке API-функций. Функция имеет четыре параметра, устанавливаемых при загрузке приложения:

- This дескриптор, присваиваемый операционной системой при загрузке приложения;
- Prev параметр предназначен для хранения дескриптора предыдущего экземпляра приложения, уже загруженного системой. Сейчас он потерял свою актуальность и сохранен лишь для совместимости со старыми приложениями (начиная с Windows 95, параметр устанавливается в нулевое значение);
- cmd указатель командной строки, но без имени запускаемой программы. Тип LPTSTR эквивалентен тСНАR\*;
- □ mode режим отображения окна.

#### Примечание

Здесь впервые появляется Windows-тип данных — *дескриптор* (описатель), который используется для описания объектов операционной системы. Дескриптор напоминает индекс хеш-таблицы и позволяет отслеживать состояние объекта в памяти при его перемещении по инициативе операционной системы. Предусмотрено много типов дескрипторов: HINSTANCE, HWND и др., но все они являются 32-разрядными целыми числами.

Внутри головной функции описаны три переменные:

hwnd — предназначена для хранения дескриптора главного окна программы;

msg — это структура, в которой хранится информация о сообщении, передаваемом операционной системой окну приложения:

#### Примечание

Тип WPARAM — "короткий параметр" был предназначен для передачи 16-разрядного значения в 16-разрядной операционной системе, в Win32 это такое же 32-разрядное значение, что и LPARAM.

wc — структура, содержащая информацию по настройке окна. Требуется заполнить следующие поля:

```
    wc.hInstance = This;
```

Дескриптор текущего приложения.

```
    wc.lpszClassName = WinName;
```

Имя класса окна.

wc.lpfnWndProc = WndProc;

Имя оконной функции для обработки сообщений.

```
• wc.style = CS_HREDRAW | CS_VREDRAW;
```

Такой стиль определяет автоматическую перерисовку окна при изменении его ширины или высоты.

wc.hlcon = LoadIcon(NULL,IDI\_APPLICATION);

Дескриптор пиктограммы (иконки) приложения. Функция LoadIcon() обеспечивает ее загрузку. Если первый параметр NULL, используется системная пиктограмма, которая выбирается по второму параметру из следующего набора:

```
◊ IDI_APPLICATION — стандартная иконка;
```

◊ IDI\_ASTERISK — ЗВездочка;

- ◊ IDI EXCLAMATION восклицательный знак;
- ◊ IDI\_HAND ладонь;
- ◊ IDI\_QUESTION вопросительный знак;
- ◊ IDI\_WINLOGO ЛОГОТИП Windows;
- wc.hCursor = LoadCursor(NULL, IDC\_ARROW);

Аналогичная функция LoadCursor() обеспечивает загрузку графического образа курсора, где нулевой первый параметр также означает использование системного курсора, вид которого можно выбрать из списка:

- ◊ IDC\_ARROW стандартный курсор;
- ◊ IDC\_APPSTARTING стандартный курсор и маленькие песочные часы;
- ◊ IDC CROSS перекрестие;
- ◊ IDC\_IBEAM текстовый курсор;
- ◊ IDC\_NO перечеркнутый круг;
- ◊ IDC\_SIZEALL четырехлепестковая стрелка;
- ◊ IDC\_SIZENESW двухлепестковая стрелка, северо-восток и юго-запад;
- ◊ IDC\_SIZENWSE двухлепестковая стрелка, северо-запад и юго-восток;
- ◊ IDC\_SIZENS двухлепестковая стрелка, север и юг;
- ◊ IDC\_SIZEWE двухлепестковая стрелка, запад и восток;
- ◊ IDC\_UPARROW стрелка вверх;
- ◊ IDC\_WAIT песочные часы;
- wc.lpszMenuName = NULL;

Ссылка на строку главного меню, при его отсутствии NULL.

wc.cbClsExtra = 0;

Дополнительные параметры класса окна.

wc.cbWndExtra = 0;

Дополнительные параметры окна.

wc.hbrBackground = (HBRUSH) (COLOR\_WINDOW+1);

Дескриптор кисти, которая используется для заполнения окна. Стандартная конструкция, создает системную кисть белого цвета white\_brush. Требуется явное преобразование типа — нвячен.

После того как определены основные характеристики окна, можно это окно создать при помощи API-функции CreateWindow(), где также нужно задать параметры:

- 1. WinName имя, которое присвоено классу окна.
- 2. \_т("Каркас Windows-приложения") заголовок окна в виде строки Unicode либо С-строки.

3. ws\_overlappedwindow — макрос, определяющий стиль отображения стандартного окна, имеющего системное меню, заголовок, рамку для изменения размеров, а также кнопки минимизации, развертывания и закрытия. Это наиболее общий стиль окна, он определен так:

#define WS\_OVERLAPPEDWINDOW (WS\_OVERLAPPED|WS\_CAPTION|WS\_SYSMENU|
WS THICKFRAME|WS MINIMIZEBOX|WS MAXIMIZEBOX)

Можно создать другой стиль, используя комбинацию стилевых макросов при помощи операции логического сложения, вот некоторые из них:

- ws\_overlapped стандартное окно с рамкой;
- WS\_CAPTION OKHO C 3AFOJOBKOM;
- ws\_тніскгваме окно с рамкой;
- ws\_махімігевох кнопка распахивания окна;
- ws\_minimizebox кнопка минимизации;
- WS SYSMENU CUCTEMHOE MEHIO;
- ws\_hscroll горизонтальная панель прокрутки;
- ws\_vscroll вертикальная панель прокрутки;
- ws\_visible окно отображается;
- ws\_CHILD дочернее окно;
- ws\_popup всплывающее окно;
- 4. Следующие два параметра определяют координаты левого верхнего угла окна (x, y), еще два параметра: Width — ширину и Height — высоту окна в пикселах. Задание параметра сw\_useDeFAult означает, что система сама выберет для отображения окна наиболее (с ее точки зрения) удобное место и размер.
- 5. Следующий параметр указатель на структуру меню, или NULL, при его отсутствии.
- 6. Далее требуется указать дескриптор приложения, владельца окна This.
- 7. И, наконец, указатель на дополнительную информацию, в нашем случае NULL.

Окно создано, и с ним можно работать, но пока оно не отображается. Для того чтобы окно увидеть, необходимо его отобразить с помощью функции ShowWindow (hWnd, mode), которая принимает два параметра: hWnd — дескриптор окна и mode — режим отображения. В нашем случае мы используем значение, полученное при открытии приложения через параметр головной функции.

Далее, заключительная часть головной функции — цикл обработки сообщений. Он задается оператором while, аргументом которого является функция GetMessage (&msg, NULL, 0, 0). Такой цикл является обязательным для всех Windows-приложений, его цель — получение и обработка сообщений, передаваемых операционной системой. Операционная система ставит сообщения в очередь, откуда они извлекаются функцией GetMessage() по мере готовности приложения:

□ первым параметром функции является *smsg* — указатель на структуру мsg, где и хранятся сообщения;

- второй параметр hwnd определяет окно, для которого предназначено сообщение, если же необходимо перехватить сообщения всех окон данного приложения, он должен быть NULL;
- □ остальные два параметра определяют [min, max] диапазон получаемых сообщений. Чаще всего необходимо обработать все сообщения, тогда эти параметры должны быть равны 0.

#### Примечание

Сообщения определяются их номерами, символические имена для них определены в файле включений winuser.h. Префикс всех системных сообщений WM\_.

Внутри цикла расположены две функции:

TranslateMessage(&msg); DispatchMessage(&msg);

Первая из них транслирует код нажатой клавиши в клавиатурные сообщения wm\_char. При этом в переменную wParam структуры msg помещается код нажатой клавиши в Windows-кодировке CP-1251, в младшее слово lParam — количество повторений этого сообщения в результате удержания клавиши в нажатом состоянии, а в старшее слово — битовая карта со значениями, приведенными в табл. 1.1.

| Бит  | Значение                                             |
|------|------------------------------------------------------|
| 15   | 1, если клавиша отпущена, 0 — если нажата            |
| 14   | 1, если клавиша была нажата перед посылкой сообщения |
| 13   | 1, если нажата клавиша <alt></alt>                   |
| 12—9 | Резерв                                               |
| 8    | 1, если нажата функциональная клавиша                |
| 7—0  | Scan-код клавиши                                     |

Таблица 1.1. Битовая карта клавиатуры, HIWORD (lParam)

Использование этой функции не обязательно и нужно только для обработки сообщений от клавиатуры.

Вторая функция, DispatchMessage (&msg), обеспечивает возврат преобразованного сообщения обратно операционной системе и инициирует вызов оконной функции данного приложения для его обработки.

Данным циклом и заканчивается головная функция.

Нам осталось лишь описать оконную функцию WndProc(), и построение каркаса Windows-приложения будет закончено.

Основной компонент этой функции — переключатель switch, обеспечивающий выбор соответствующего обработчика сообщений по его номеру message. В нашем случае мы предусмотрели обработку лишь одного сообщения WM\_DESTROY. Это сообщение посылается, когда пользователь завершает программу. Получив его,

14

оконная функция вызывает функцию PostQuitMessage(0), которая завершает приложение и передает операционной системе код возврата — 0. Если говорить точнее, генерируется сообщение WM\_QUIT, получив которое функция GetMessage() возвращает нулевое значение. В результате цикл обработки сообщений прекращается и происходит завершение работы приложения.

Все остальные сообщения обрабатываются по умолчанию функцией DefWindowProc(), имеющей такой же список параметров и аналогичное возвращаемое значение, поэтому ее вызов помещается после оператора return.

## Стандартная заготовка Windows-приложения

Mactep Visual Studio позволяет автоматически генерировать стандартную заготовку Windows-приложения. Для этого в стартовом окне построителя Win32приложения (см. рис. 1.3) достаточно выбрать кнопку **Finish**. Проект состоит из набора файлов, показанных на рис. 1.9.

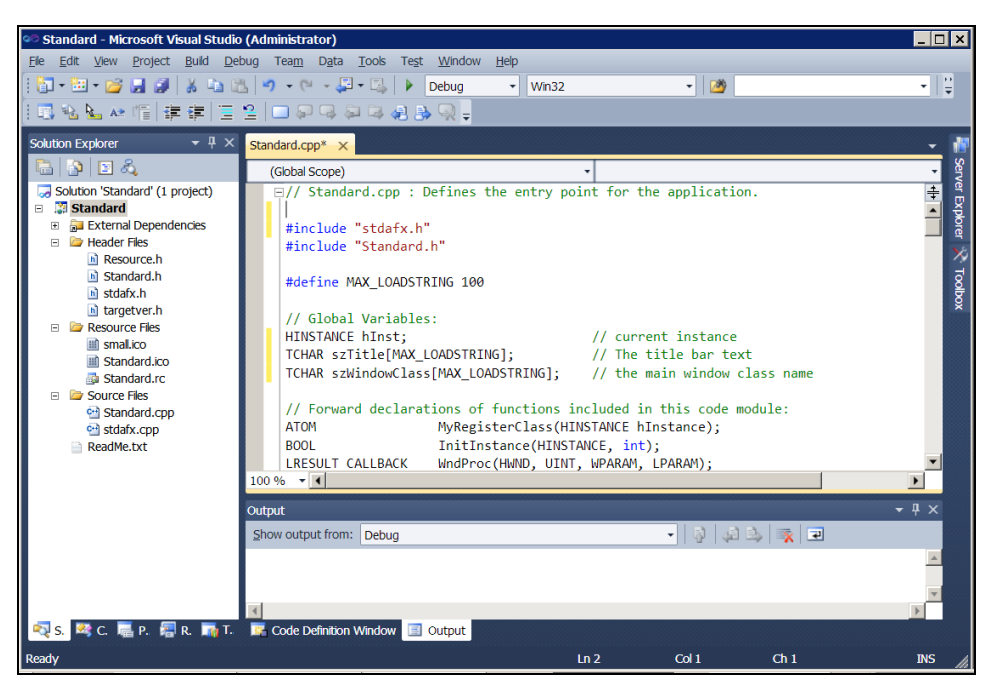

Рис. 1.9. Состав стандартной заготовки Win32-приложения

Рассмотрим подробнее представленный в листинге 1.2 проект, опуская некоторые комментарии и несущественные детали.

```
Листинг 1.2. Стандартная заготовка Win32-приложения
```

```
#include "targetver.h"
#define WIN32_LEAN_AND_MEAN //Отключает некоторые редко используемые
//возможности компилятора, для ускорения компиляции
#include <windows.h> //Стандартный набор файлов включений
#include <stdlib.h> //для Win32-проекта
#include <memory.h>
#include <tchar.h>
```

| #define  | IDS_APP_TITLE             | 103   |
|----------|---------------------------|-------|
| #define  | IDR_MAINFRAME             | 128   |
| #define  | IDD_STANDARD_DIALOG       | 102   |
| #define  | IDD_ABOUTBOX              | 103   |
| #define  | IDM_ABOUT                 | 104   |
| #define  | IDM_EXIT                  | 105   |
| #define  | IDI_STANDARD              | 107   |
| #define  | IDI_SMALL                 | 108   |
| #define  | IDC_STANDARD              | 109   |
| #define  | IDC_MYICON                | 2     |
| #ifndef  | IDC_STATIC                |       |
| #define  | IDC_STATIC                | -1    |
| #endif   |                           |       |
| #ifdef A | APSTUDIO_INVOKED          |       |
| #ifndef  | APSTUDIO_READONLY_SYMBOLS |       |
| #define  | _APS_NO_MFC               | 130   |
| #define  | _APS_NEXT_RESOURCE_VALUE  | 129   |
| #define  | _APS_NEXT_COMMAND_VALUE   | 32771 |
| #define  | _APS_NEXT_CONTROL_VALUE   | 1000  |
| #define  | _APS_NEXT_SYMED_VALUE     | 110   |
| #endif   |                           |       |
| #endif   |                           |       |

```
#include "stdafx.h"
#include "Standard.h"
#define MAX LOADSTRING 100
HINSTANCE hInst;
TCHAR szTitle[MAX LOADSTRING];
TCHAR szWindowClass[MAX LOADSTRING];
ATOM
                      MyRegisterClass (HINSTANCE hInstance);
BOOL
                      InitInstance(HINSTANCE, int);
LRESULT CALLBACK
                      WndProc(HWND, UINT, WPARAM, LPARAM);
INT PTR CALLBACK
                     About (HWND, UINT, WPARAM, LPARAM);
int APIENTRY tWinMain (HINSTANCE hInstance,
                     HINSTANCE hPrevInstance,
                     LPTSTR
                               lpCmdLine,
                     int
                              nCmdShow)
{
       UNREFERENCED PARAMETER (hPrevInstance);
       UNREFERENCED PARAMETER (lpCmdLine);
       MSG msq;
       HACCEL hAccelTable;
       LoadString(hInstance, IDS APP TITLE, szTitle, MAX LOADSTRING);
       LoadString(hInstance, IDC STANDARD, szWindowClass, MAX LOADSTRING);
       MyRegisterClass (hInstance);
       if (!InitInstance (hInstance, nCmdShow))
       ł
              return FALSE;
       hAccelTable=LoadAccelerators(hInstance,MAKEINTRESOURCE(IDC STANDARD));
       while (GetMessage(&msg, NULL, 0, 0))
              if (!TranslateAccelerator(msg.hwnd, hAccelTable, &msg))
               {
                      TranslateMessage(&msg);
                      DispatchMessage(&msg);
               }
       return (int)msg.wParam;
}
ATOM MyRegisterClass (HINSTANCE hInstance)
{
       WNDCLASSEX wcex;
       wcex.cbSize = sizeof(WNDCLASSEX);
       wcex.style
                             = CS HREDRAW | CS VREDRAW;
```